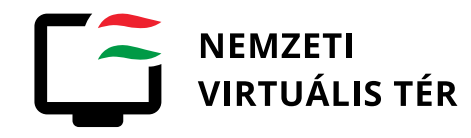

# BEVEZETŐ, A SZOLGÁLTATÁS HÁTTERE

A Nemzeti Virtuális Tér VPN szolgáltatása lehetővé teszi minden Magyarország határain kívül tartózkodó és a szolgáltatás igénybevételéhez érvényes regisztrációval rendelkező természetes személy részére a meghatározott digitális médiatartalmakhoz való hozzáférést, beleértve ezek Magyarországra korlátozott tartalmát is.

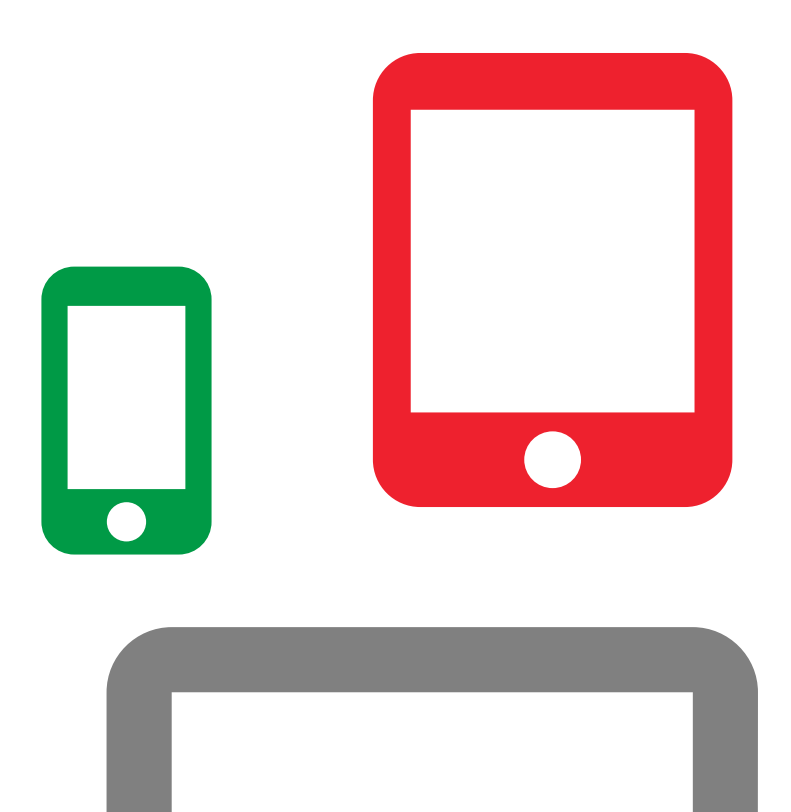

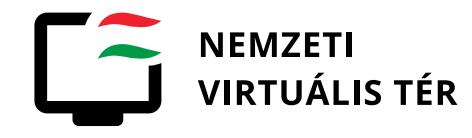

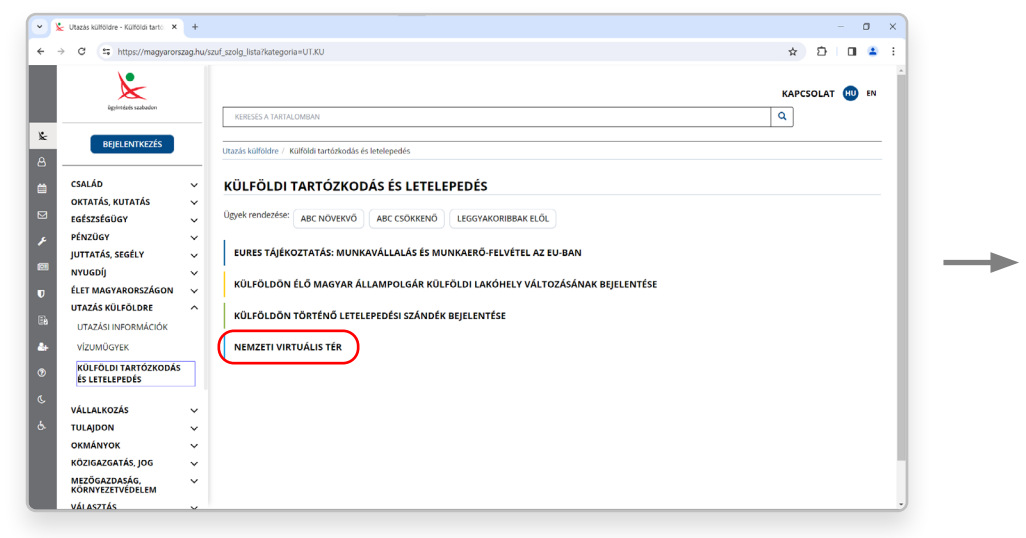

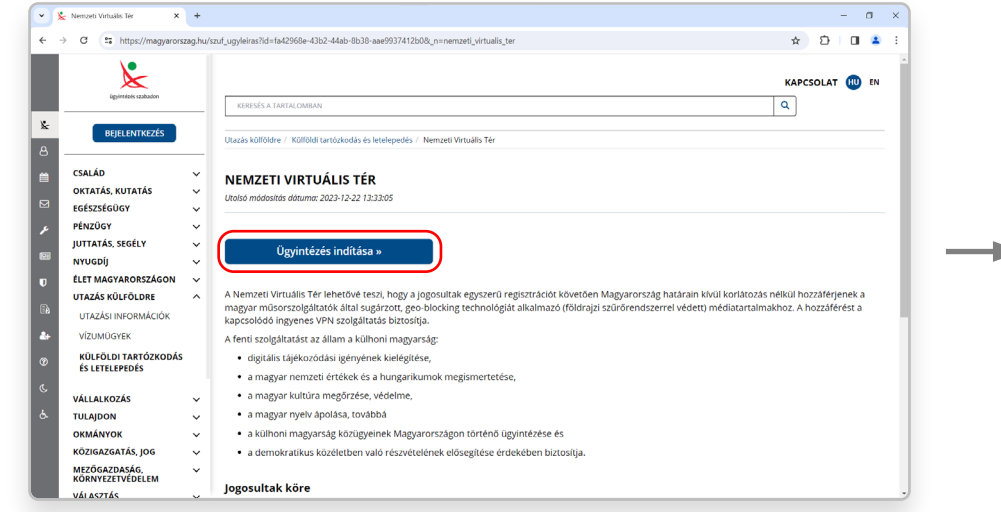

A szolgáltatás igénybevétele regisztrációköteles, melyet a <u>magyarorszag.hu</u> kormányzati portálon, az "Utazás külföldre/ Külföldi tartózkodás és letelepedés/Nemzeti Virtuális Tér" menüpontban (<u>regisztrációs portál</u>) tud megtenni az ott leírt feltételek teljesülése esetén. Az "Ügyintézés indítása" gombra kattintva kezdeményezhető a regisztráció.

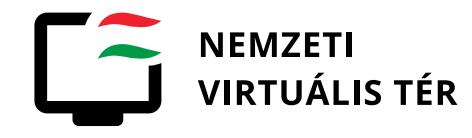

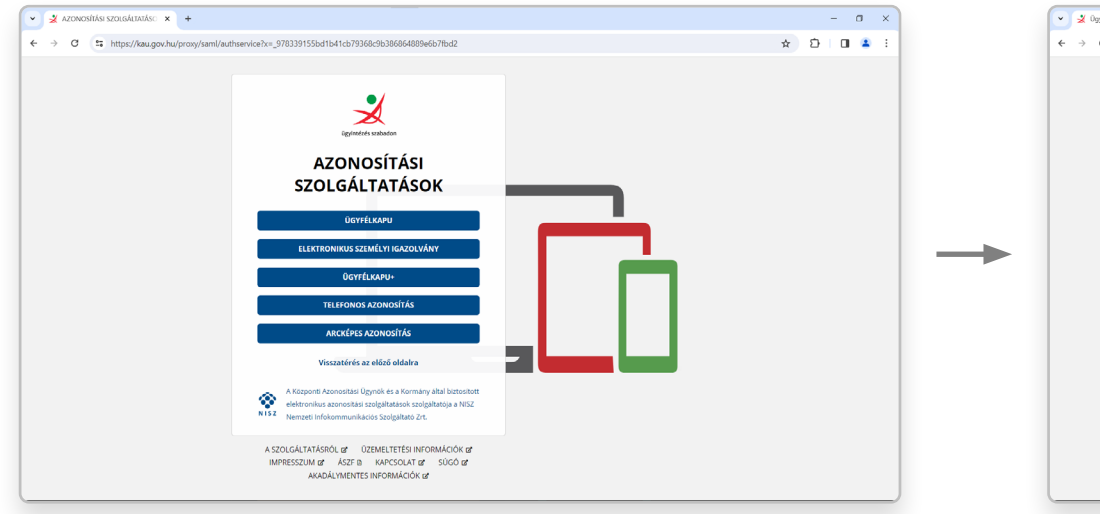

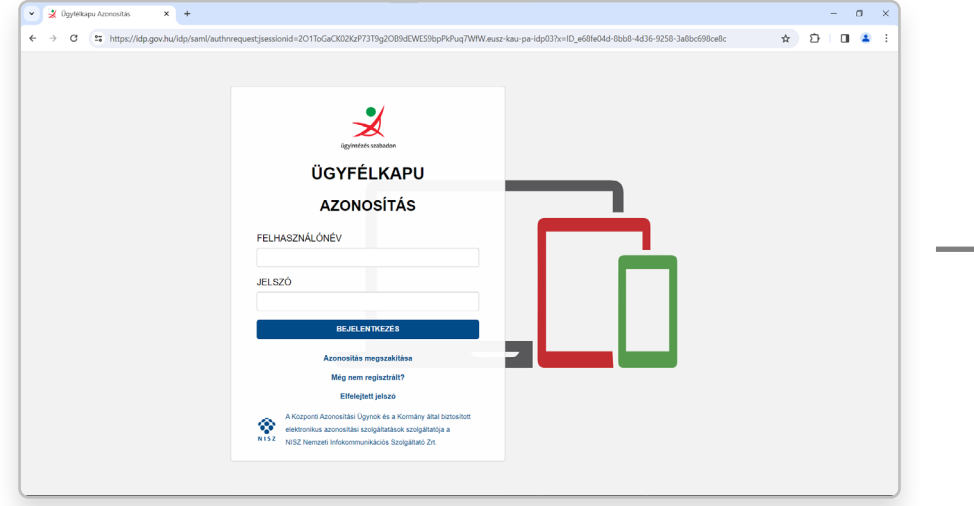

A Központi Azonosítási Ügynökön (Ügyfélkapu, Ügyfélkapu+, Telefonos azonosítás, Arcképes azonosítás, eSzemélyi) keresztül végezze el az azonosítást!

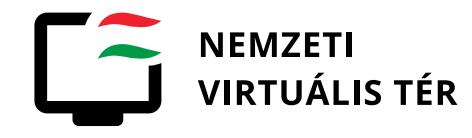

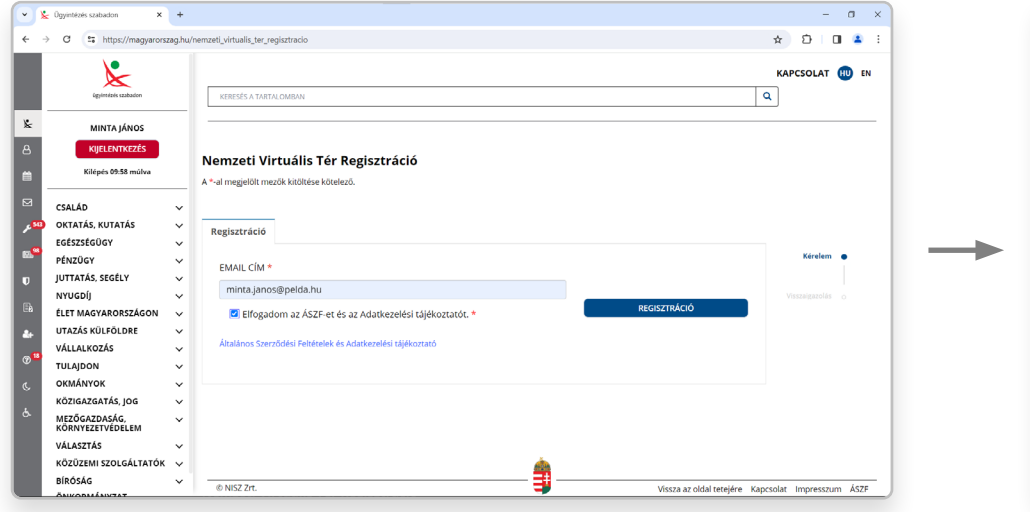

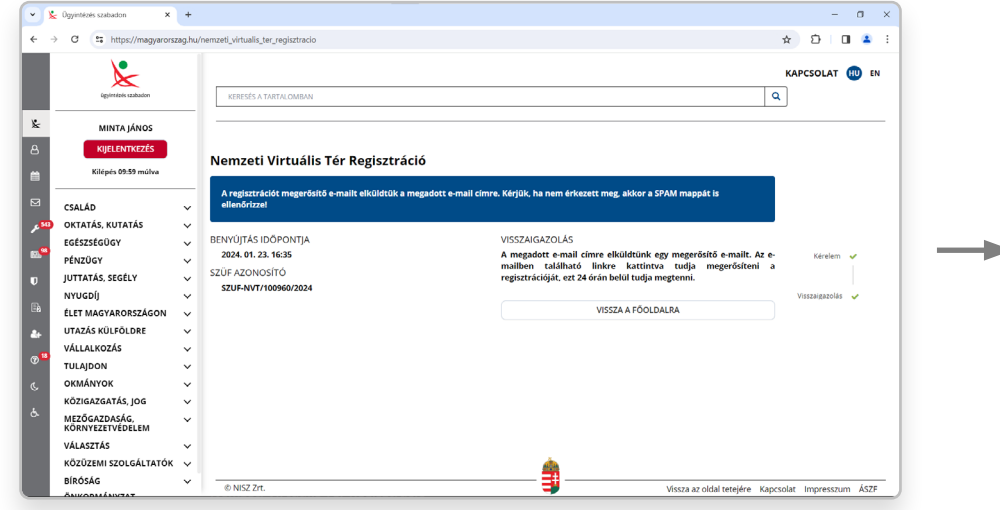

A felhasználó KAÜ azonosítást követően a vonatkozó szolgáltatási feltételek elfogadása mellett megadja a VPN szolgáltatás kapcsán a bejelentkezéshez és kapcsolattartáshoz általa használni kívánt e-mail címet (amely később a szolgáltatásban a felhasználóneve lesz). A regisztrációt követően megküldésre kerül egy megerősítő e-mail a megadott e-mail címre.

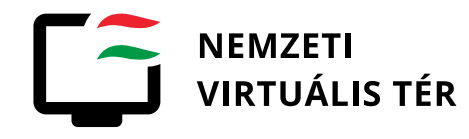

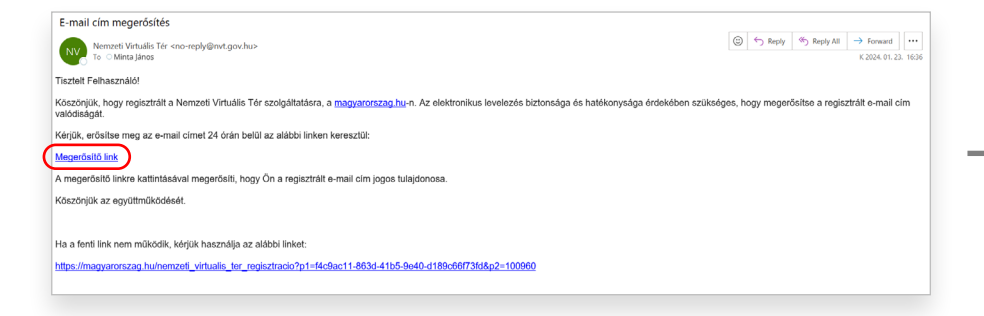

A kiküldött e-mailben található linkre kattintva lehet véglegesíteni a regisztrációt.

A sikeres regisztrációt követően a megadott e-mail címre kapja meg a szolgáltatás igénybevételéhez szükséges információt és hozzáférési kódokat.

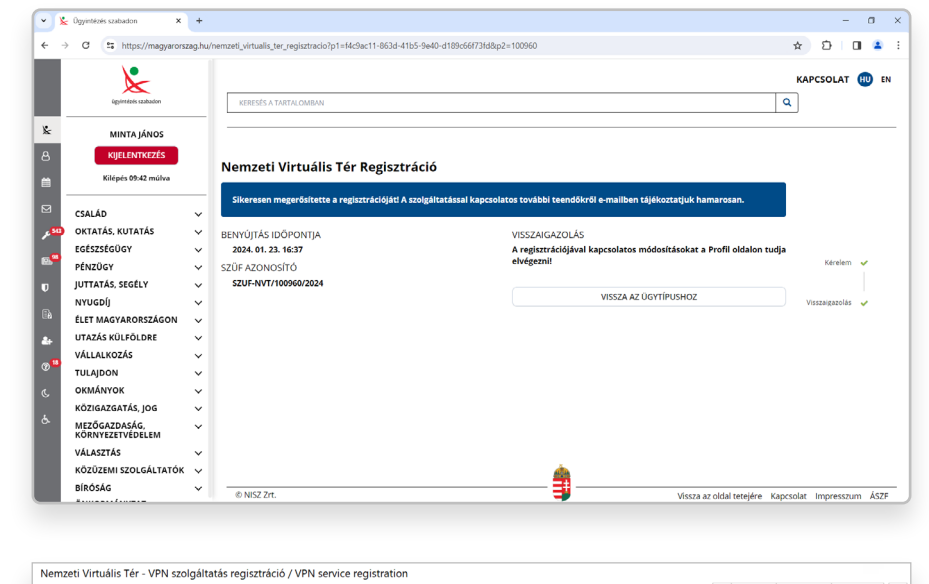

| Nemzeti Virtuális Tér <no-reply@nvt.gov.hu></no-reply@nvt.gov.hu>                                                                                                    | ٢     | ← Reply | ↔ Reply All | → Forward      |         |  |  |  |
|----------------------------------------------------------------------------------------------------|-------|---------|-------------|----------------|---------|--|--|--|
| To OMinta János                                                                                                    |       |         |             | K 2024. 01. 23 | . 16:37 |  |  |  |
| Tisztelt Felhasználó! / Dear User!                                                                                                    |       |         |             |                |         |  |  |  |
| Ön sikeresen regisztrált a Nemzeti Virtuális Tér VPN szolgáltatására. / You have successfully registered for the Nemzeti Virtuális Tér (Hungarian National Virtual Space) VPN service.                                                                                     |       |         |             |                |         |  |  |  |
| Regisztrációs adatai / Your registration details:                                                                                                    |       |         |             |                |         |  |  |  |
| E-mail address minta janos (proteida lag Felhasmania) (Juse password: NN 39-VNB Ogyfelozzigijaal PIN / Custome service PIN: 35288                                                                                                    |       |         |             |                |         |  |  |  |
| A VPN Szolgáltatás a következő portálon érhető el / The VPN service is accessible through the following portal: VPN Portál / VPN service                                                                                                    |       |         |             |                |         |  |  |  |
| Javasoljuk a fenti jelszó és PIN mielőbbi módosítását, amely a következő oldalon kezdeményezhető / It is recommended to change your password and PIN as soon as possible, you can initiate this process on this page:<br>Jelszó és PIN módosítás / Change password and PIN |       |         |             |                |         |  |  |  |
|                                                                                                    |       |         |             |                |         |  |  |  |
| A stodysitatissal kapcsolatos kérdés, probléma esetén tekintse meg GY.LK. (Gyakran ismétlődő Kérdések) oldalunkat. / In case of any questions or issues related to the service please visit our F.A.Q. (Frequently Asked Questions) page: GY.LK. (F.A.Q.                   |       |         |             |                |         |  |  |  |
| További segítségért hívhatja ügyfélszolgáltunkat a következő telefonszámon / For further assistance you can call our customer support on the following phone number: +                                                                                                    | 36170 | 70336   |             |                |         |  |  |  |
|                                                                                                    |       |         |             |                |         |  |  |  |
|                                                                                                    |       |         |             |                |         |  |  |  |
| Udvozlette/Best regards                                                                                                    |       |         |             |                |         |  |  |  |
| Nemzeti Virtuális Tér                                                                                                    |       |         |             |                |         |  |  |  |
|                                                                                                    |       |         |             |                |         |  |  |  |

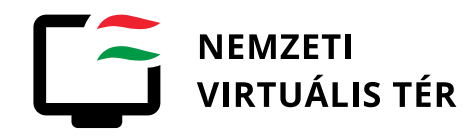

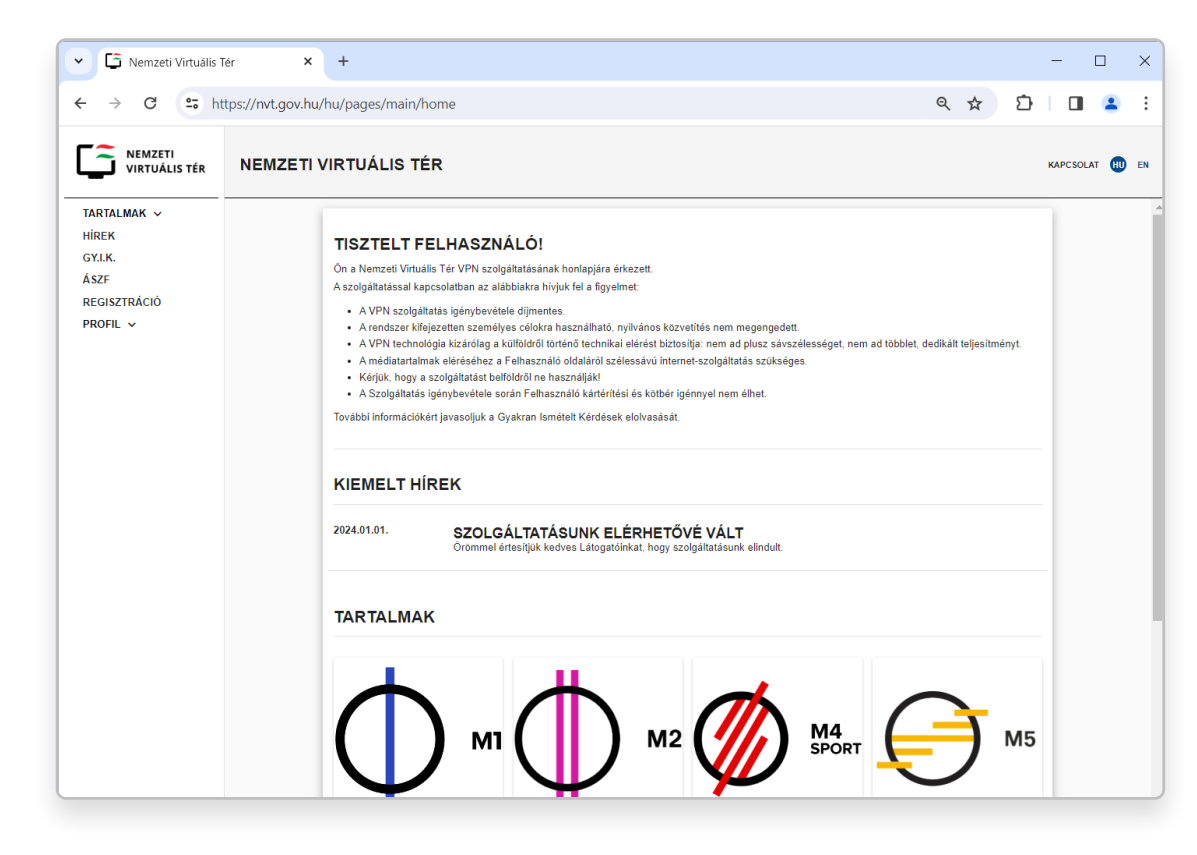

A szolgáltatás webes felhasználói felülete az nvt.gov.hu címen érhető el.

A szolgáltatáson keresztül elérhető szolgáltatók tartalmai csempeszerűen elrendezve egy-egy képpel, címmel és információs gombbal jelennek meg.

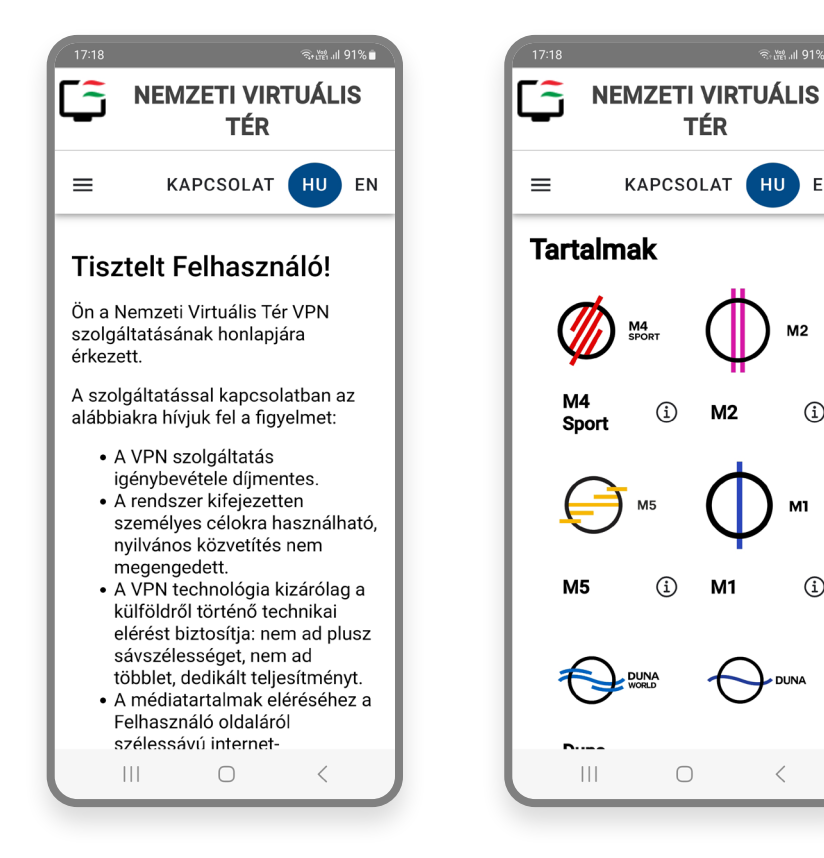

A szolgáltatás mobilalkalmazása "Nemzeti Virtuális Tér" néven Android és iOS platformra tölthető le.

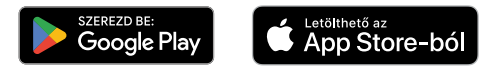

毫體訓 91% 🗂

HU EN

M2

(i)

í

TÉR

(i)

M2

**M**1

 $\bigcirc$ 

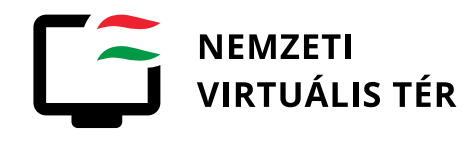

| M4 Sport :                                                                                                    | × +                  | - a x                                                                                                    | 17:20 毫識訓919                                                                                                    |
|----------------------------------------------------------------------------------------------------|----------------------|----------------------------------------------------------------------------------------------------|----------------------------------------------------------------------------------------------------|
| ← → C to https://nvt.gov.t                                                                                              | hu/hu/pages/m4-sport | ☆ ː ːːːːːːːːːːːːːːːːːːːːːːːːːːːːːːːːːː                                                                                                    | NEMZETI VIRTUÁLIS                                                                                                    |
| VIRTUÁLIS TÉR                                                                                                    | M4 SPORT             | KAPCSOLAT 🕕 EN                                                                                                    |                                                                                                    |
| TARTALMAK ^<br>M1<br>M2<br>M4 SPORT<br>M5<br>DUNA<br>DUNA WORLD<br>HÍREK<br>GY.I.K.<br>ÁSZF<br>REGISZTRÁCIÓ<br>PROFIL ~ | TARTALMAK            | M4 Sport a Duna Médiaszolgáltató sportcsatornája, amelyen elérhetők a kiemelt magyar<br>Sportágak eseményei, továbbá nemzetiközi sportesemények, kiemelkedő magyar sportolóink<br>bemutatása, versenyeik, bajnokságaik közvetítése. A csatorna célja, hogy széles skálán kínáljon<br>sportműsorokat és élő közvetítéseket, hogy kielégítse a sportrajongók igényeit és érdeklődését. | M4 sportAzM4 SportM4 SportAzM4 Sport a DurMédiaszolgáltató sportcsatornáj<br>amelyen elérhetők a kiemelt magy<br>sportágak eseményei, továbt<br>nemzetközi sportesemények<br>kiemelkedő magyar sportolói<br>bemutatása, versenye<br>bajnokságaik közvetítése,<br>csatorna célja, hogy széles skála<br>kínáljon sportműsorokat és é<br>benetűésetet bene kielésétetet |
| Verzió: 1.0.6                                                                                                    |                      | COOKIE - SUTIKEZELES ASZF                                                                                                    |                                                                                                    |

Az egyes tartalmakhoz tartozó információs aloldalakon rövid ismertető jelenik meg, továbbá lehetőség nyílik megjelenítendő portálra történő navigálásra.

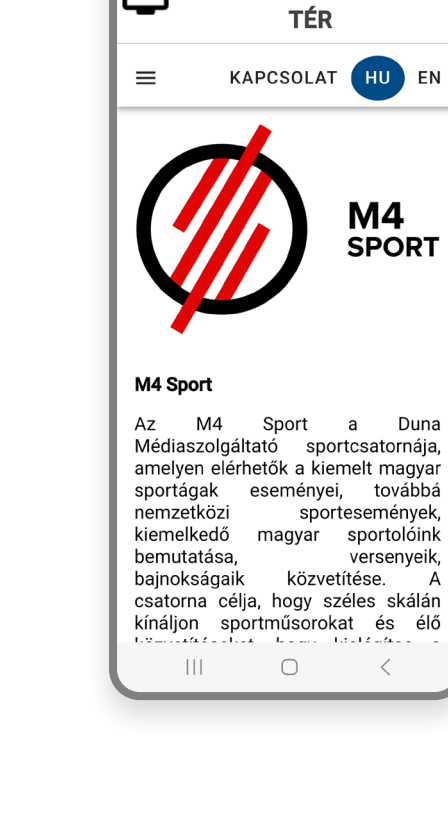

Α

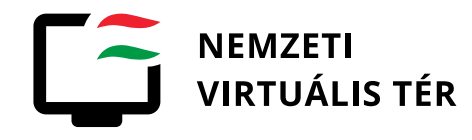

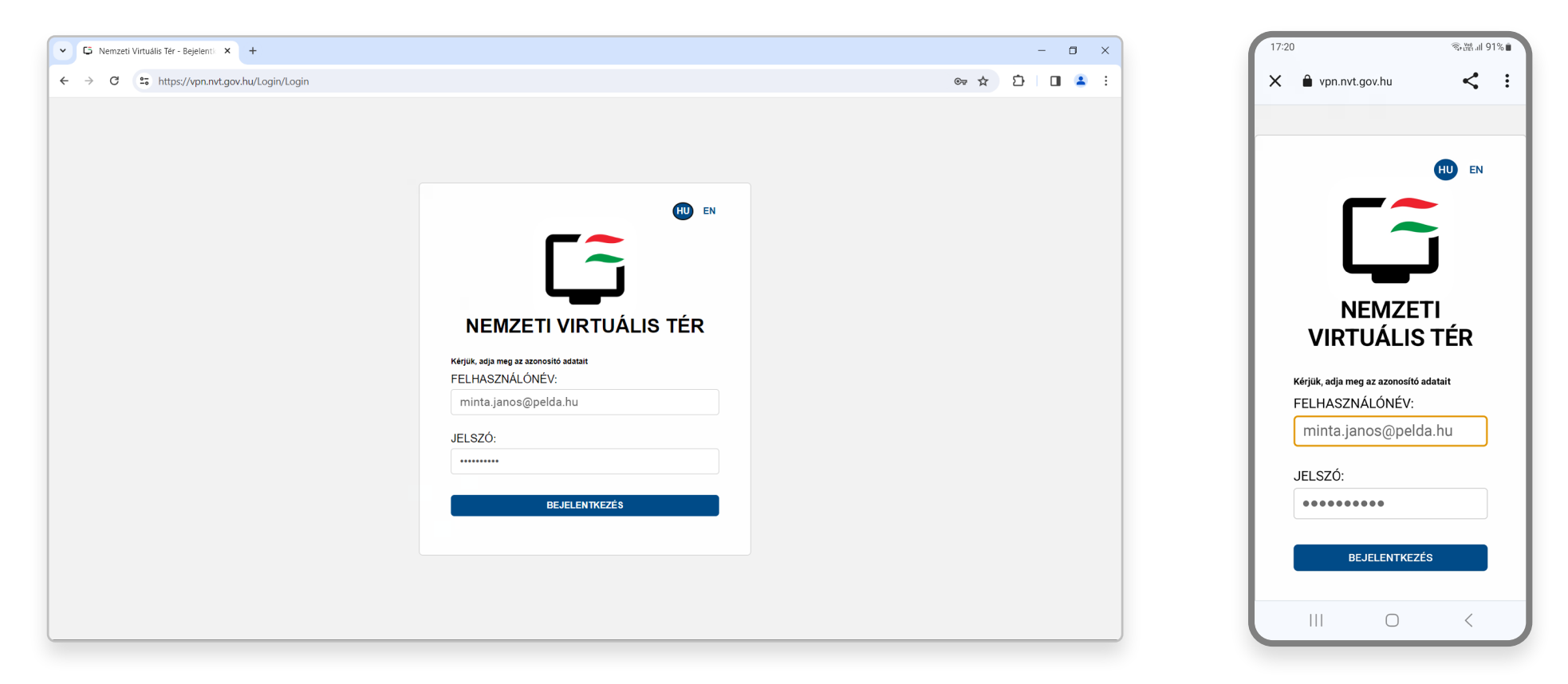

A tartalom megtekintéséhez szükséges a VPN kapcsolat, amely a regisztráció során megadott e-mail címmel és a hozzá tartozó jelszóval történő bejelentkezéssel építhető fel.

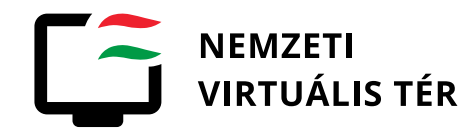

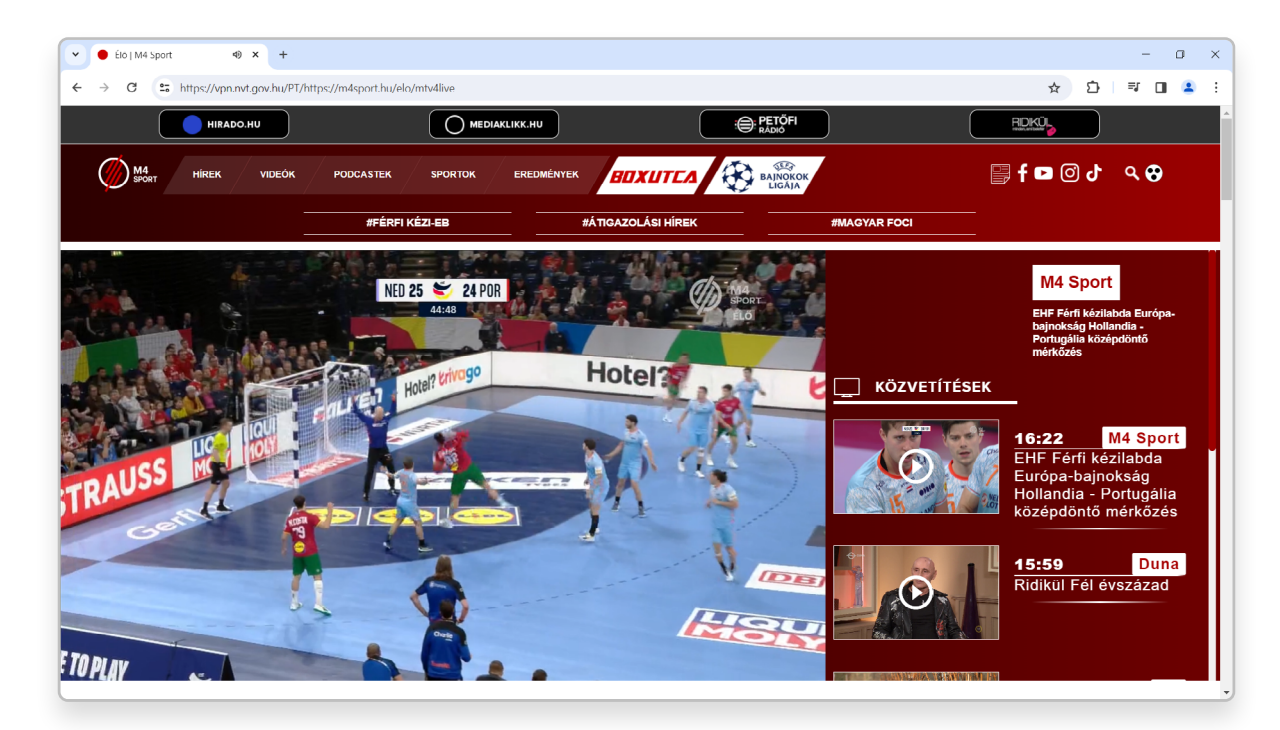

A tartalomszolgáltatói oldal a webes portál esetében a böngészőben, a mobilalkalmazás esetében az alkalmazásba ágyazottan kerül megjelenítésre.

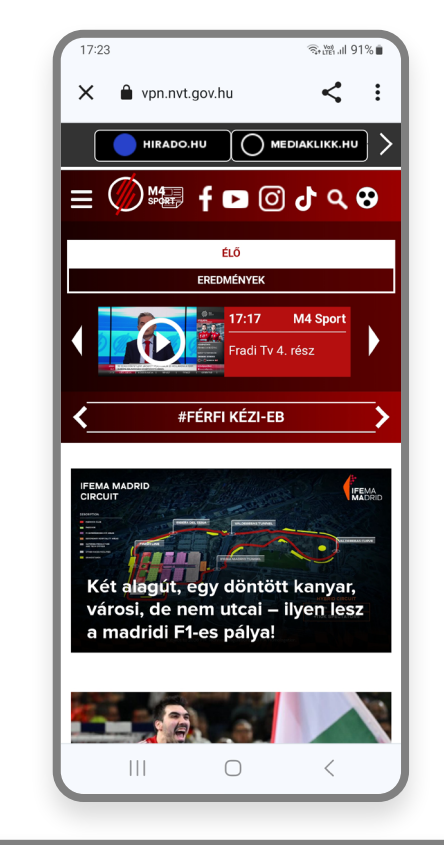

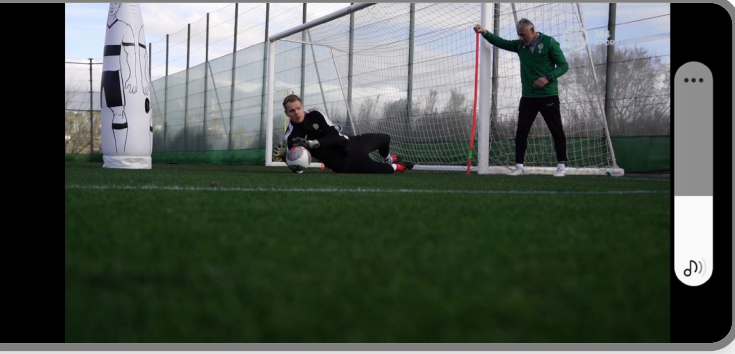

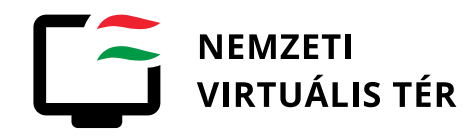

| → C S https://nvt.gov              | hu/hu/pages/faq                                                                                                    | ☆                                | Ð             | ۵ | 2 | :  |
|------------------------------------|----------------------------------------------------------------------------------------------------|----------------------------------|---------------|---|---|----|
| NEMZETI<br>VIRTUÁLIS TÉR           | GYAKRAN ISMÉTELT KÉRDÉSEK                                                                                                    | ı                                | APCSOLA       | т | Ē | IN |
| ARTALMAK A<br>M1<br>M2<br>M4 SPORT | HOGYAN TUDOM TÖRÖLNI A REGISZTRÁCIÓM?<br>A felhasználói regisztráció törlése a magyarorszag.hu (mo.hu) kormányzati elektronikus ügyintézésre szolgáló honlapon a szolgáltatás re<br>oldalán végezhető el.                                                                                                    |                                  |               |   |   | *  |
| M5<br>DUNA<br>DUNA WORLD<br>IÍREK  | A BELÉPÉSI ADATAIMAT MEGOSZTHATOM MÁSOKKAL?<br>A szolgáltatás eléréséhez szükséges hozzáférési, bejelentkezéshez szükséges adatait a felhasználó más személy részére semm<br>ruházhatja át.                                                                                                    | ilyen formábai                   | n nem         |   |   |    |
| ÁSZF<br>REGISZTRÁCIÓ<br>PROFIL ~   | HASZNÁLHATOM-E A SZOLGÁLTATÁST EGYIDEJŰLEG TÖBB ESZKÖZRŐL<br>A szolgáltatást a felhasználó egyidejűleg egy eszközről egyetlen példányban használhatja.                                                                                                    | _?                               |               |   |   |    |
|                                    | VAN BÁRMILYEN EGYÉB KORLÁTJA A SZOLGÁLTATÁSNAK?<br>A szolgáltatás jelenlegi teljesítménye 5000 párhuzamos felhasználó kiszolgálását teszi lehetővé. A teljesítmény korlát elérése utár<br>felhasználóknak a szolgáltatás párhuzamos felhasználói korlát tüllépéséről tájékoztató üzenetet jelenik meg. Ilyen esetben később<br>megpróbálni a belépést. | n a csatlakozn<br>b érdemes újra | i kívánó<br>a |   |   |    |
| Verzió: 1.0.6                      |                                                                                                    |                                  |               |   |   |    |

A szolgáltatással kapcsolatos legfontosabb információ rendelkezésre áll a gyakran ismétlődő kérdések oldalon.

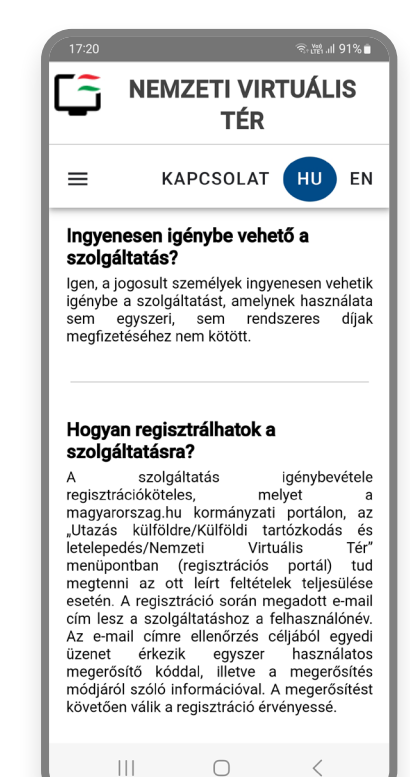